To create a Custom Report using a template:

From the Admin drop down menu select Custom Report Writer.

| A Searc         | hes <u>L</u> istings Tr <u>e</u> nds <u>T</u> ax Ca | a <u>r</u> ts Conta <u>c</u> ts Li <u>n</u> l | ks <u>P</u> roducts  | s <u>A</u> dmin <u>H</u> elp    | Q        |
|-----------------|-----------------------------------------------------|-----------------------------------------------|----------------------|---------------------------------|----------|
|                 |                                                     |                                               |                      | Your Preferences                |          |
|                 |                                                     |                                               |                      | Modify Your Profile             |          |
| O Speed         | d Search                                            | Q                                             |                      | Authorize Agent ID Sharing      |          |
| Broadcas        | t Notices                                           | Ema <u>i</u> l Alerts Setup                   |                      |                                 |          |
|                 |                                                     |                                               |                      | Alerts Rep <u>o</u> rt          |          |
| Filters         |                                                     |                                               |                      | Manage Devices                  |          |
|                 |                                                     | Date Range: 10/                               | 24/18                | Manage Saved Searches           |          |
|                 |                                                     |                                               |                      | Manage Saved Hots <u>h</u> eets |          |
| -               |                                                     |                                               |                      | Custom Sear <u>c</u> h Setup    | _        |
| Date            | Message Information                                 |                                               |                      | One Line Grid Setup             |          |
| <u>11/07/18</u> | New Report Templates                                |                                               | Custom Report Writer |                                 |          |
|                 | From. MetroList Broadcast Me                        | ssage (ID. QANNOO                             | NC)                  | MLS Report Manager              | <u> </u> |
|                 | Just Added To                                       |                                               | Custom Export Setup  |                                 |          |
|                 | Prospector                                          | 17 Net                                        | CMA Document Setup   | S                               |          |
|                 | To Help Make                                        |                                               |                      | CMA Default Field Setup         |          |

Click on **Copy Existing** under the **New Report** section.

| Custom Report Writer • Tutori |                                                                        |  |  |  |  |  |  |
|-------------------------------|------------------------------------------------------------------------|--|--|--|--|--|--|
| My Reports                    | New Report                                                             |  |  |  |  |  |  |
| Search your report here Q     | · · · · · · · · · · · · · · · · · · ·                                  |  |  |  |  |  |  |
| • Unpublished O Reports       | Create a new report from scratch or use an existing report as a templo |  |  |  |  |  |  |
| Personal OReports             |                                                                        |  |  |  |  |  |  |
| Office OReports               |                                                                        |  |  |  |  |  |  |
| Company O Reports             | Blank Copy Existing Import                                             |  |  |  |  |  |  |
| MLS Wide <i>D Reports</i>     | My Reports All                                                         |  |  |  |  |  |  |

Click on desired Report template under the **MLS Wide Reports** section.

## MLS Wide Reports

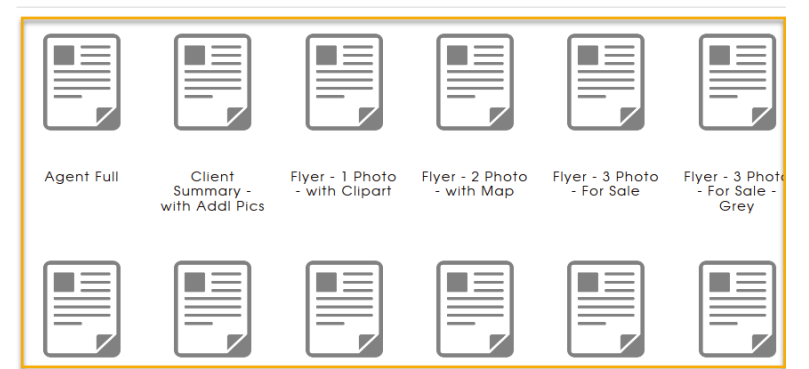

Rename the Report and click on **Create**.

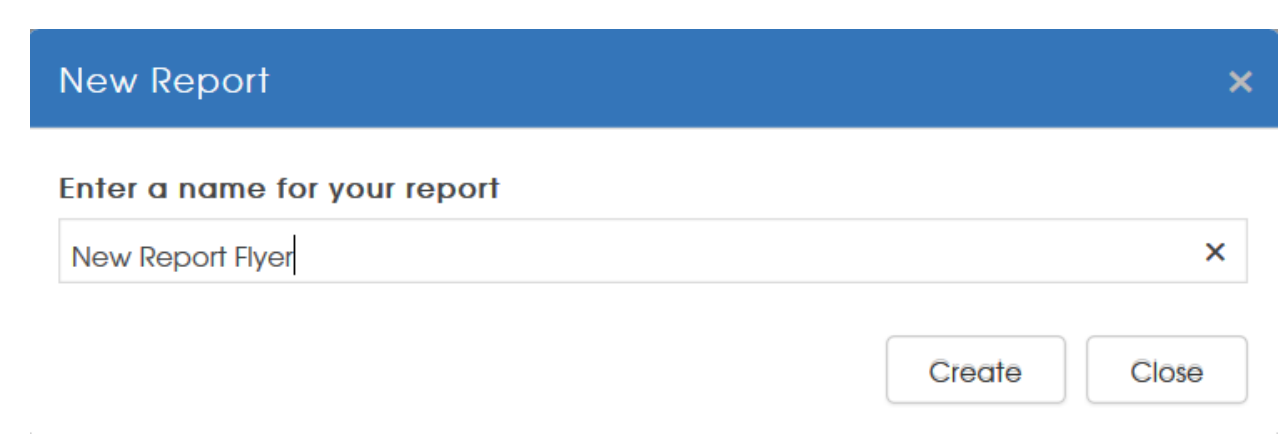

Edit Report if desired, then select publish type from drop down menu. Click Save.

| ∃ Home         |         | New Rep           | ort Flyer |                  |                  | Residential | Unp | ublished                      | ~ | 🖺 Save 🔫 |
|----------------|---------|-------------------|-----------|------------------|------------------|-------------|-----|-------------------------------|---|----------|
| <b>ť</b><br>Co | Ъ<br>ру | <b>B</b><br>Paste | Delete    | <b>D</b><br>Undo | <b>C</b><br>Reda |             |     | Personal<br>Office<br>Company | 1 |          |
| Page 0         | 1 1     | 1                 | isting Nu | 2<br>mber        |                  | 3 4         |     | MLS Wide<br>Unpublished       |   |          |

Report is now published and will show when choosing a Report in Prospector.

| Custom Report Writer |                    |                        |                                                                          |  |  |  |  |
|----------------------|--------------------|------------------------|--------------------------------------------------------------------------|--|--|--|--|
|                      | My Reports         |                        | New Report                                                               |  |  |  |  |
| Searc                | n your report here | Q                      |                                                                          |  |  |  |  |
| •                    | Unpublished        | 0 Reports              | Create a new report from scratch or use an existing report as a template |  |  |  |  |
| -                    | Personal           | 1 Reports              |                                                                          |  |  |  |  |
|                      | Office             | 0 Reports              |                                                                          |  |  |  |  |
|                      | Company            | 0 Reports              | Blank Copy Existing Import                                               |  |  |  |  |
| 0<br>1               | Recent<br>Trash    | 1 Reports<br>0 Reports | Personal Al  Select a report to edit, copy, preview, or delete           |  |  |  |  |